### 1. Introduzione

Dal 28 febbraio 2021 la modalità di pagamento PagoPA è lo strumento da utilizzare per i pagamenti verso la Pubblica Amministrazione.

Questa guida ti aiuterà ad effettuare il pagamento della tariffa dovuta per il servizio Pre Scuola 2024/2025.

### 2. Guida Pagamento spontaneo

### Passo 1: Accesso al modulo per il pagamento spontaneo

Il modulo per il pagamento spontaneo è reperibile dalla homepage del sito internet del Comune di Sant'Ilario d'Enza all'indirizzo <u>https://portale-</u> <u>santilariodenza.entranext.it/pagamenti/pagamenti-spontanei</u> dove sono presenti i vari servizi (commercio, edilizia privata, scuola, ecc).

| Pagamenti > Pagamenti Spontanei   |                              |                     |  |
|-----------------------------------|------------------------------|---------------------|--|
| Pagamenti Spor                    | Itanei                       |                     |  |
| Servizi per i quali è possibile e | ffettuare un pagamento       |                     |  |
|                                   |                              |                     |  |
| CSP01                             | EUOO                         | PAT01               |  |
|                                   | UFFICIO EDILIZIA-URBANISTICA | PATRIMONIO AMBIENTE |  |
| •                                 | ·                            |                     |  |
| SC00                              | SCEXTRA                      |                     |  |
| SERVIZI SCOLASTICI                | SERVIZI EXTRASCOLASTICI      |                     |  |
| 0                                 | 0                            |                     |  |

Per i pagamenti spontanei non è necessario essere autenticati con SPID ma è sicuramente utile dato che alcuni dei dati del modulo verranno precompilati automaticamente.

Per autenticarsi è necessario premere in alto a destra il tasto "Accedi".

Se vuoi avere informazioni su come ottenere lo SPID, chiamaci al 0522/902811 o inviaci una mail a <u>civico@comune.santilariodenza.re.it</u>.

### Passo 2: Selezione del Servizio

Selezionare il Servizi SCOLASTICI e premere il tasto "Avanti".

#### Passo 3: Compilazione del modulo

# Passo 3.1: Compilazione dei campi relativi ai dati anagrafici del contribuente (i campi contrassegnati con \* sono obbligatori)

In questa parte del modulo, è necessario inserire i propri dati anagrafici. Alcuni dati potrebbero risultare già precompilati nel caso si abbia fatto accesso con SPID, gli altri vanno compilati in autonomia

| DATI ANAGRAFICI  |                 |
|------------------|-----------------|
| Nazionalità *    |                 |
| Italia           | ~               |
| Tipo soggetto*   | Codice fiscale* |
| Persona Fisica 🗸 |                 |
| Cognome*         | Nome*           |
|                  |                 |

# Passo 3.2: Compilazione dei campi relativi alle informazioni di contatto del contribuente

In questa seconda parte del modulo, è necessario inserire i dati di contatto (telefono, cellulare, mail).

#### ALTRE INFORMAZIONI

| Telefono | Cellulare |  |
|----------|-----------|--|
|          |           |  |
| Email    |           |  |
|          |           |  |
|          |           |  |

# Passo 3.3: Compilazione dei campi relativi alla residenza del contribuente (i campi contrassegnati con \* sono obbligatori)

In questa terza parte del modulo, è necessario inserire i dati relativi alla residenza

| rovincia*      |         | ~            |
|----------------|---------|--------------|
| comune*        |         | CAP*         |
|                | ~       | •            |
| .ocalità       |         | CAP Località |
| ndirizzo*      |         |              |
| lumero civico* | Lettera | Km           |
|                |         |              |

| _ |     |      |
|---|-----|------|
|   | E I | ЪС   |
|   |     | IX C |

🛇 AVANTI

### Passo 3.4: Riepilogo dati di pagamento e pagamento

Il programma fornisce un riepilogo dei dati inseriti ed il totale del versamento.

| DATI PAGAMENTO                         |          |         |         |
|----------------------------------------|----------|---------|---------|
| Codice Fiscale                         |          |         |         |
| AAAAA00A00A000A                        |          |         |         |
| Nominativo                             |          |         |         |
| ΑΑΑΑΑΑ ΑΑΑΑΑΑ                          |          |         |         |
| Residenza                              |          |         |         |
| VIA D 15 42049 SANT'ILARIO D'ENZA (RE) |          |         |         |
| Servizio                               |          |         |         |
| SERVIZI EXTRASCOLATICI                 |          |         |         |
| Sottoservizio                          |          |         |         |
| CENTRO ESTIVO                          |          |         |         |
|                                        |          |         |         |
|                                        |          |         |         |
| DETTAGLI PAGAMENTO                     |          |         |         |
| VOCE DI COSTO                          | QUANTITĂ | IMPORTO |         |
| TARIFFA SETTIMANALE SOLO MATTINO       | 1        |         | 50.00 € |
| TOTALE                                 |          |         | 50.00 € |

E' ora possibile scegliere se effettuare il pagamento "online" oppure se stampare l'avviso e procedere con il pagamento in un secondo momento.

### PAGAMENTO IMMEDIATO ONLINE

Premere il tasto "Inserisci nel carrello"

|  | 몇 INSERISCI NEL CARRELLO | 齿 PAGA PIÙ TARDI |
|--|--------------------------|------------------|
|--|--------------------------|------------------|

Si accede al Carrello in cui è visualizzato l'importo da pagare.

| e > pagamenti > carrello | LARIO D'ENZA |                                  |        |      |               |         | = |
|--------------------------|--------------|----------------------------------|--------|------|---------------|---------|---|
| Carrello                 |              |                                  |        |      |               |         |   |
| Riepliogo Carrello       |              |                                  |        |      |               |         |   |
|                          |              |                                  | NUMERO | PATA |               | IMPORTO |   |
| NOMIN                    |              | Spontaneo da posizione debiteria | 722    | NUD  |               |         |   |
|                          |              | spontaneo da posizione debitoria | 122    | N/D  | IARIFFA ANNUA | 65.00 € |   |
|                          |              |                                  | 111    | N/D  | TOTALE        | 65.00 € | = |
|                          |              |                                  |        | N/D  | TOTALE        | 65.00 € |   |

Premere il tasto "Prosegui con il pagamento" e inserisci i dati della persona che effettua il pagamento (i campi contrassegnati con \* sono obbligatori)

| Italia         |                 |
|----------------|-----------------|
| Tipo soggetto* | Codice fiscale* |
| Persona Fisica | ~               |
| Cognome*       | Nome *          |
|                |                 |
| Email*         |                 |
| mail*          |                 |

Premere il tasto "Paga" ed autenticarsi nuovamente per effettuare il pagamento

| Comune di SantTiano D'Enza<br>/RFB/03321100226401290/50.00/TXT/TARIFFA SETTIMANALE SOLO MATTINO<br>50,00 € |
|----------------------------------------------------------------------------------------------------|
|                                                                                                    |
| πv                                                                                                    |
| pagoPA                                                                                                    |
| Entra con SPID                                                                                             |
| Non hai SPID7 Scopri di più                                                                                |
| Entra con la tua email                                                                                     |
|                                                                                                    |

#### Spuntare il consenso sulla Privacy e premere il tasto "Continua"

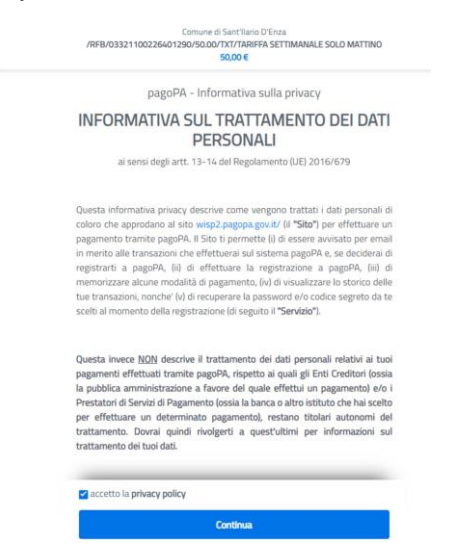

Scegliere una delle modalità di pagamento proposte e procedere con il pagamento

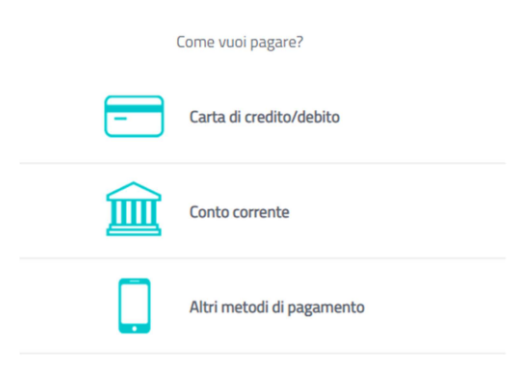

### PAGAMENTO POSTICIPATO TRAMITE STAMPA DELL'AVVISO PAGOPA

Premere il tasto "Paga più tardi"

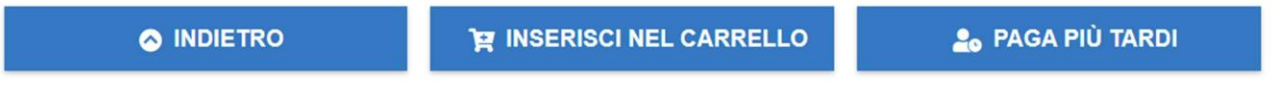

Il programma genera l'avviso di pagamento (formato PDF) pagabile esclusivamente tramite i canali PagoPA specificati nell'avviso stesso (in tutti gli Uffici Postali, in Banca, in Ricevitoria, dal Tabaccaio, al Bancomat, al Supermercato).

Qui sotto un fac simile di avviso di pagamento

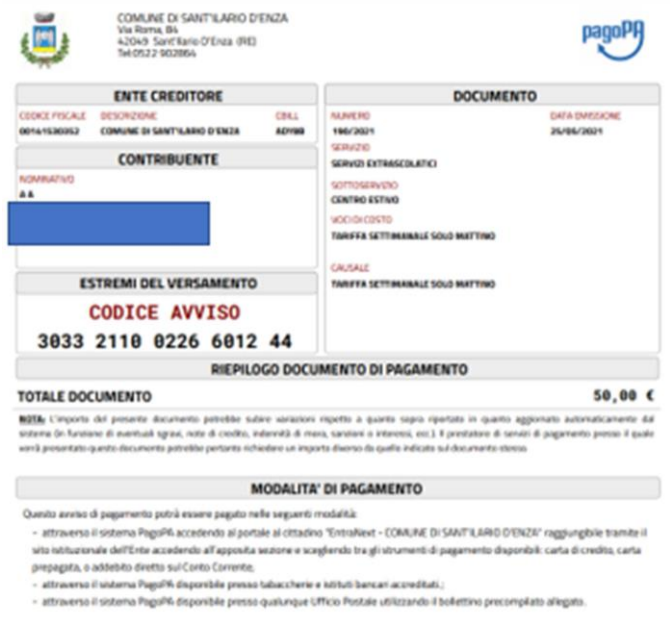

### **Richiesta assistenza**

In caso di necessità è possibile scrivere a civico@comune.santilariodenza.re.it